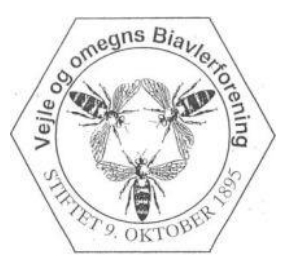

## Slynger mv reserveres på internettet ved at klikke på dette link: http://www.supersaas.dk/schedule/Vejle Biavl/Slynge udl%C3%A5n

Linket virker også på iPhone/iPad.

Reservationskalenderen viser de reservationer der måtte være, men der ikke foretage nye reservationer før der er logget ind.

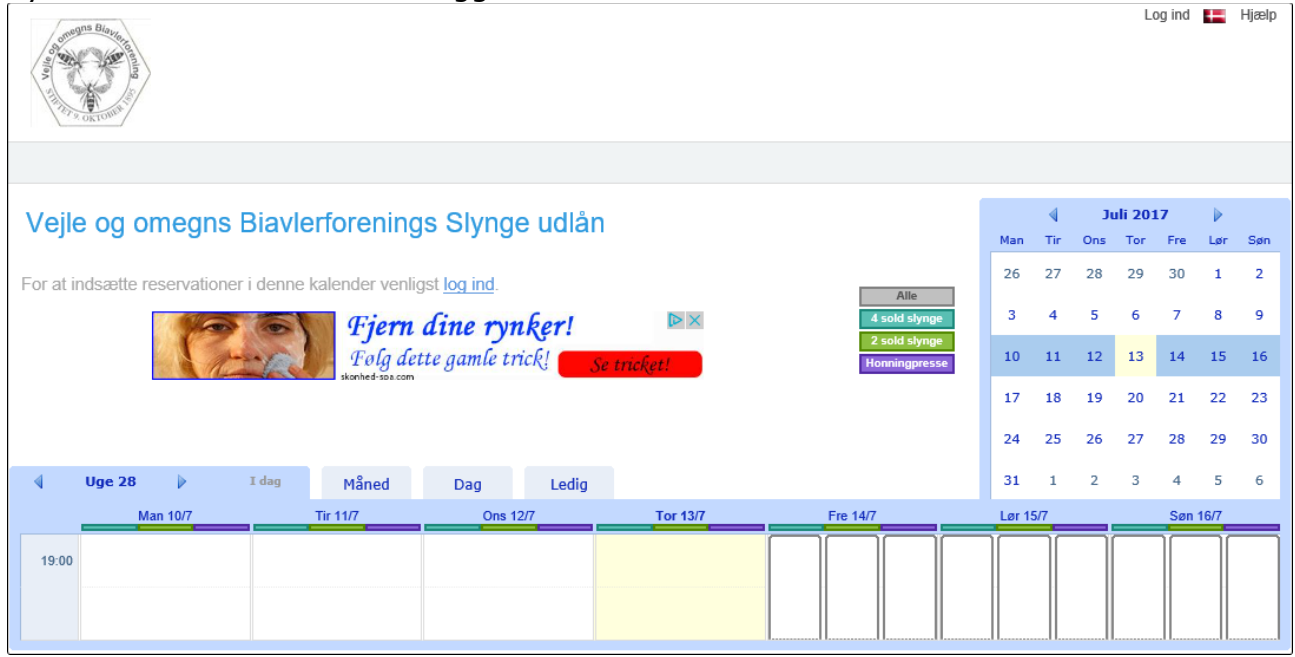

# Login ved at vælge "log ind"

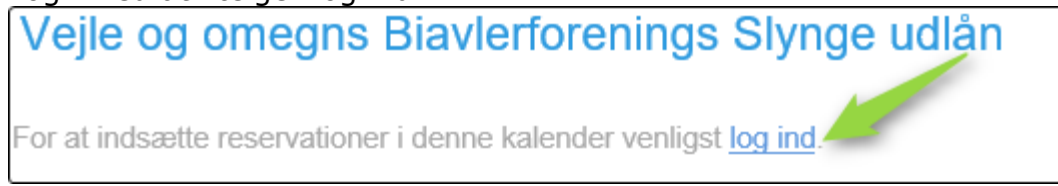

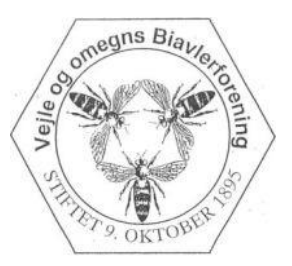

# Dette login billede vises:

| Vejle og omegns Biavlerforenings Slynge udlån |                                    |  |  |
|-----------------------------------------------|------------------------------------|--|--|
|                                               | Bruger Login                       |  |  |
|                                               | Email: Adgangskode:                |  |  |
|                                               | Log ind<br>Opret en ny brugerkonto |  |  |
|                                               | Glemt adgangskode                  |  |  |

Er du ikke oprettet som bruger vælges "Opret en ny brugerkonto" Udfyld formularen, tryk "send" og en bekræftelse vil blive sendt til din e-mail adresse.

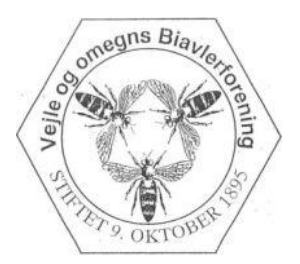

| Ny bruger til konto Vejle Biavl     |                                                       |        |  |  |  |
|-------------------------------------|-------------------------------------------------------|--------|--|--|--|
| Venligst indtast dine de            | taljer                                                |        |  |  |  |
| Email                               | Din e-mail adresse er dit login navn                  | *      |  |  |  |
| Adgangskode                         |                                                       | *      |  |  |  |
| Fulde navn                          |                                                       | *      |  |  |  |
| Mobil                               |                                                       | ż      |  |  |  |
| Adresse                             |                                                       | $\sim$ |  |  |  |
| * Indikerer at feltet skal udfyldes |                                                       |        |  |  |  |
| En b                                | En bekræftelse vil blive sendt til din e-mail adresse |        |  |  |  |
| Opret <u>Tilbage</u>                |                                                       |        |  |  |  |

#### Efter login vises denne side.

| Veile og omegns Biavlerfore                                          | ings Slynge udlån             |                |               |        | 4   | Jul | li 201 | 7      |       |   |
|----------------------------------------------------------------------|-------------------------------|----------------|---------------|--------|-----|-----|--------|--------|-------|---|
| vojio og enlegne Blavienere                                          |                               |                | \             | Man    | Tir | Ons | Tor    | Fre l  | ør Sø | n |
| Klik ud for Vælg den periode eller dato, hv                          | r der skal<br>skal visos i ka | ik effekt, der | Alle          | 26     | 27  | 28  | 29     | 30     | 1 2   |   |
| side kan også anvendes.                                              | klikke her.                   | ienderen ved   | 4 sold slynge | 3      | 4   | 5   | 6      | 7      | 89    |   |
| Vælges fanebladet "oversigt" vi<br>oversigt over alle dine reservati | e en<br>her. Veile            | >              | Honningpresse | 10     | 11  | 12  | 13     | 14     | 15 16 | ; |
|                                                                      |                               |                |               | 17     | 18  | 19  | 20     | 21     | 22 23 | 3 |
|                                                                      | ·                             |                |               | 24     | 25  | 26  | 27     | 28     | 29 30 | ) |
| 🖣 Uge 28 🕨 I dag Mår                                                 | d Dag Oversigt                | Ledig          |               | 31     | 1   | 2   | 3      | 4      | 56    |   |
| Man 10/7 Tir 11/7                                                    | Ons 12/7                      | Tor 13/7       | Fre 14/7      | Lør 15 | 7   |     |        | Søn 16 | 7     |   |
| 19:00                                                                |                               |                |               |        |     |     |        |        |       |   |

For at reserverer: Vælg dagen – klik på den søjle som har den farve som effekten har. Skal Honningpressen reserveres klikke på søjlen med den lilla farve.

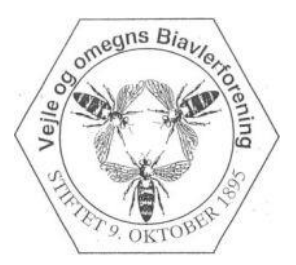

| Tor 20/7 |  |  |  |
|----------|--|--|--|
|          |  |  |  |
|          |  |  |  |
|          |  |  |  |

## Denne box vises og der trykkes "Opret reservation"

| Ny Reservatio | n 🗵                                 |
|---------------|-------------------------------------|
| Fra           | 14/6/2017 til 15/6/2017             |
| Fulde navn    | søren I *                           |
| Telefon       |                                     |
| Mobil         | *                                   |
| Slynge udlån  | Honningpresse 🗸                     |
|               | * Indikerer at feltet skal udfyldes |
|               | Opret Reservation Annuller          |

# Og pressen er hermed reserveret.

| Tor 20/7 |                                   |
|----------|-----------------------------------|
|          | 19:00 – 19:00<br>21/7<br>lyngkjær |

Sådan fortsættes til alt det ønskede er reserveret

| Tor 20/7      |               |  |
|---------------|---------------|--|
| 19:00 - 19:00 | 19:00 – 19:00 |  |
| 21/7          | 21/7          |  |
| lyngkjær      | lyngkjær      |  |

Ændring og sletning af reservationen foretages ved at klikke på reservationen. Der sendes en bekræftelse mail for hver reserveration.